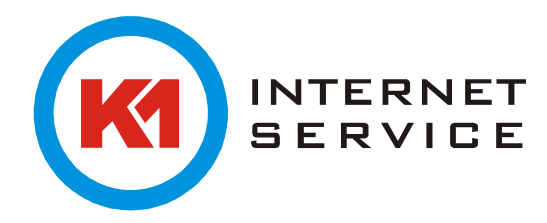

## Einrichtung K1Max (Exchange) in Apple Mail 10.10

Starten Sie Apple Mail zum ersten Mal, erscheint ein Assistent welcher Ihnen bei der Ersteinrichtung behilflich ist. Wählen Sie "Exchange" aus und klicken auf "Fortfahren".

| Einen Mail-Account zum Hinzufügen auswählen |  |  |  |
|---------------------------------------------|--|--|--|
| o 🦲 iCloud                                  |  |  |  |
| E Exchange                                  |  |  |  |
| ○ Google <sup>*</sup>                       |  |  |  |
| ○ YAHOO!                                    |  |  |  |
| ○ Aol.                                      |  |  |  |
| Anderen Mail-Account hinzufügen             |  |  |  |
| ? Abbrechen Fortfahren                      |  |  |  |

Sollten Sie bereits einen Mail-Account eingerichtet haben klicken Sie oben links auf "Mail" und "Account hinzufügen …".

| Mail                         | Ablage             | Bearbeiten | C |  |
|------------------------------|--------------------|------------|---|--|
| Über Mail                    |                    |            |   |  |
| Einstellungen %,<br>Accounts |                    |            |   |  |
| Account hinzufügen           |                    |            |   |  |
| Dier                         | iste               | ►          |   |  |
| Mail<br>And<br>Alle          | en 第H<br>enden て第H |            |   |  |
| Mail                         | ЖQ                 |            |   |  |

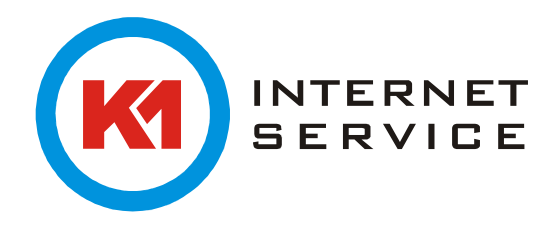

Füllen Sie die erforderlichen Felder aus und klicken auf "Fortfahren".

| E 🛛 Exchange                          |                                               |  |
|---------------------------------------|-----------------------------------------------|--|
| Name:<br>E-Mail-Adresse:<br>Passwort: | Vorname Nachname<br>vorname.nachname@k1max.de |  |
| Abbrechen                             | Zurück Fortfahren                             |  |

Akzeptieren Sie mit "Fortfahren" das Zertifikat.

| 000 | Zertifikat über                                                                                                    | prüfen                                                                                                    |
|-----|----------------------------------------------------------------------------------------------------|----------------------------------------------------------------------------------------------------|
|     | Kontakte kann die Identität des Serv<br>Das Zertifikat für diesen Server ist ungül<br>Server verbunden, der vorgibt, "k1max.o<br>gefährdet. | ers "k1max.de" nicht überprüfen.<br>tig. Möglicherweise werden Sie mit einem<br>de" zu sein, und Ihre vertraulichen Daten |
| ?   | Zertifikat einblenden                                                                                                    | Abbrechen Fortfahren                                                                                                    |

Jetzt sollte folgende Meldung erscheinen. Weiter mit "Fortfahren".

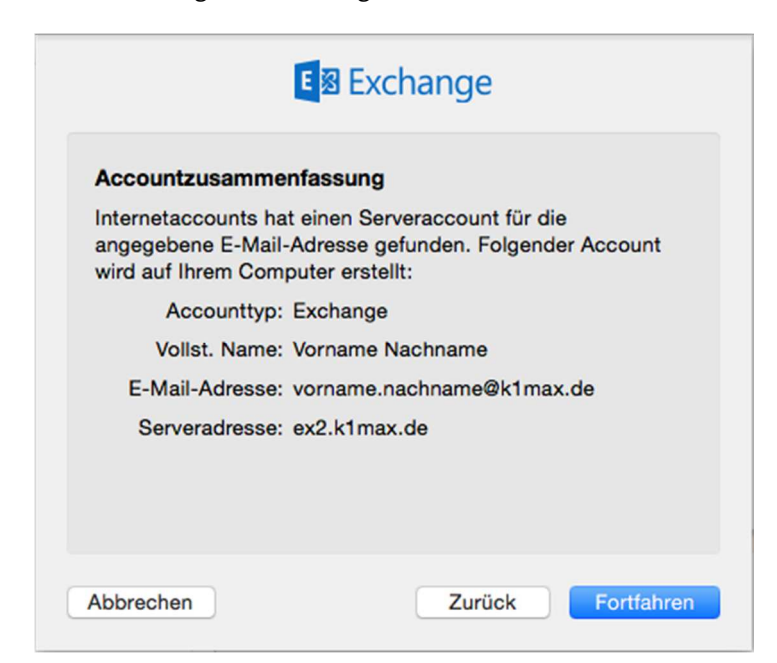

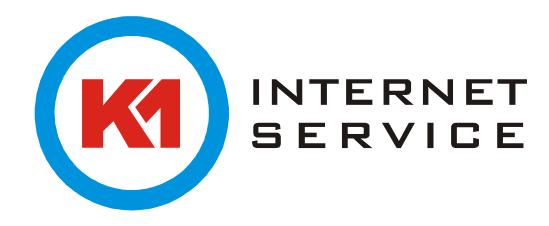

Anschließend kann der zu synchronisierende Inhalt eingestellt werden.

| E Schange                                                                            |    |                  |  |
|--------------------------------------------------------------------------------------|----|------------------|--|
| Wählen Sie die Apps aus, die Sie mit<br>"vorname.nachname@k1max.de" verwenden wollen |    |                  |  |
|                                                                                      |    | Mail             |  |
|                                                                                      | 0  | Kontakte         |  |
|                                                                                      | 17 | Kalender         |  |
|                                                                                      |    | Notizen          |  |
|                                                                                      |    | Erinnerungen     |  |
|                                                                                      |    |                  |  |
| ?                                                                                    |    | Abbrechen Fertig |  |

Ein letzter Klick auf "Fertig" und Sie können wie gewohnt Ihre E-Mails abrufen und versenden.